- 1. לפני ביצוע הזמנה באתר ברמיל :
- הכינו את שם משתמש והסיסמא.
  - הכינו את המק"ט הנדרש.

<u>איך לבצע הזמנה באתר ללקוח פרטי</u>

2. בחרו "לקוחות פרטיים"

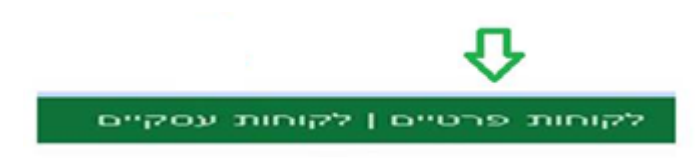

3. כיוון שאתם משתמשים חדשים האתר – ליחצו "הרשמה"

| <br> | C                                                                                                    |
|------|----------------------------------------------------------------------------------------------------|
|      | and the second second se |

 ממלאים את הטופס ונותנים לעצמכם שם משתמש וסיסמא.
חשוב לזכור את סיסמא ואת השם משתמש, כי במידה ובקנייה הבאה תכנסו כאורח/עסקי המערכת תעצור אתכם )

| กกระชา                                                  | דואר אלקטרוגי | טלפון / נייד |
|---------------------------------------------------------|---------------|--------------|
| כשבת                                                    | ער            | מיקוד        |
| מדינה                                                   |               |              |
| יטראל                                                   | ¥             |              |
| האם לשלוח את החשבונית לנתובת אחרות? 🗆                   |               |              |
| אני מאשילית קבלת חומר פירסומי וקופונים 🗔                |               |              |
| 0'00 <b>%</b>                                           |               |              |
| 0.000                                                   | m-w           | t 0°00%      |
| אני מאשארת קבלת חומר פירסומי וקוסונים<br>סיסמא<br>סיסמא | Dж            | t 0.00%      |

5. בעת לאחר מילוי הטופס – לוחצים על הרשמה

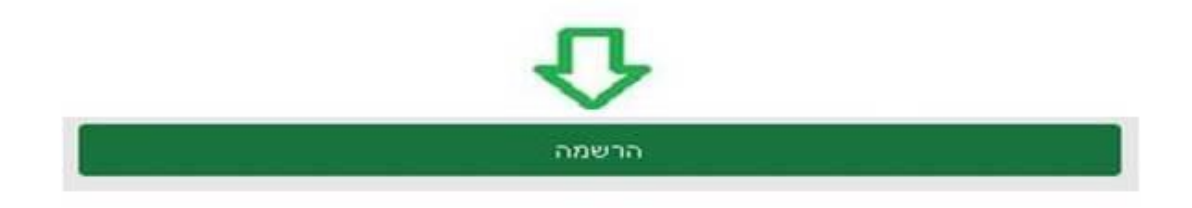

6. הקישו את המק"ט הנדרש בחלונית שנקראת " מה תרצו לקנות "
6 חשוב להקיש את המקט ללא רווחים )

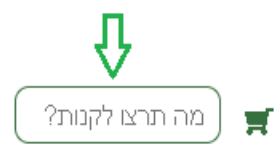

קטלוגים מוצרים מאמרים הצעת מחיר יצירת קשר אודות About

7. הוסיפו לסל הקניות- לחצו על "הוספה לסל"

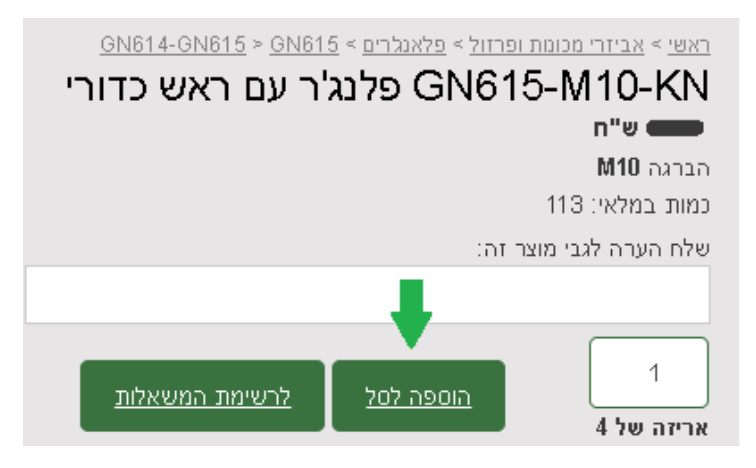

8. בחרו את הכמות הנכונה – ביחידות או לפי אריזה. ( בדוגמא ניתן לראות שכמות 1 זה אריזה אחת של 4 יחידות)

| הדפסת סל הקניות             |         |               |         |            |                          |
|-----------------------------|---------|---------------|---------|------------|--------------------------|
|                             | סה"נ    | כמות          | מחיר    | כמות במלאי | שם המוצר                 |
| ⊗ ♥                         | ₪ 41.60 | 1 4 אריזות של | ₪ 10.40 | 54         | <u>פלנג'ר GN614-4-KD</u> |
|                             |         |               |         |            |                          |
| בחירת משלוח מתבצעת בשלב הבא |         |               |         |            |                          |
| <u>ריקון סל קניות</u>       |         |               |         |            |                          |

9. בעת לחצו על לחצן "רבישה"

| הקניות       | סת סל        | הדפו              |                |                                      |         |            |                          |
|--------------|--------------|-------------------|----------------|--------------------------------------|---------|------------|--------------------------|
|              |              |                   | סה"נ           | כמות                                 | מחיר    | כמות במלאי | שם המוצר                 |
|              | $\otimes$    | •                 | ₪ 41.60        | 1<br>אריזות של 4                     | ₪ 10.40 | 54         | <u>פלנג'ר GN614-4-KD</u> |
|              |              |                   |                | סיכום הזמנה<br>סיכום ביניים: 41.60 ₪ |         |            |                          |
|              |              |                   | l              | <b>סה"כ לתשלום:</b> 41.60 ₪          |         |            |                          |
| V            |              | שלב הבא:          | משלוח מתבצעת נ | בחירת                                |         |            |                          |
| <u>רכישה</u> | <u>ןניות</u> | <u>ריקון סל ק</u> |                |                                      |         |            |                          |

#### 10. וודאו שהפרטים האישיים נכונים, במידה ולא, עדכנו אותם.

|     |            | רטים אישיים                    |
|-----|------------|--------------------------------|
|     |            | מייל                           |
|     |            |                                |
|     |            |                                |
|     | 0,617,1020 | 90 (178                        |
|     |            |                                |
| ניה | ν          | כתובת                          |
|     |            |                                |
|     |            |                                |
|     | מדינה      | נאיקור איתור מיקוד             |
| ~   | ישראל      |                                |
|     |            | * שם על החשבונית ( שם חברה ) * |
|     |            |                                |
|     |            |                                |
|     | ת אחרת?    | האם לשלוח את החשבונית לכתוב 🗆  |
|     | לב הבא     | ניתן לבחור עלות ושיטת משלוח בש |
| O   |            | רוצים להירשם לאתר?             |
|     |            | המשך                           |

#### 11. בחרו את שיטת האיסוף : 1. איסוף עצמי , 2 תוספת משלוח ( משלוח נע בין 1 -3 ימי עסקים)

|          |                             | <u>עדכון פרטים אישיים</u> |          |                             | <u>עדכון פרטים אישיים</u> |
|----------|-----------------------------|---------------------------|----------|-----------------------------|---------------------------|
| ~        | משלוח : 65.00               | שיטת משלוח                | ~        | איסוף עצמי : 0.00           | שיטת משלוח                |
|          |                             |                           |          | $\overline{\Lambda}$        | 1                         |
| ~        | רגיל - בתשלום אחד           | מספר תשלומים              | ~        | רגיל - בתשלום אחד           | מספר תשלומים              |
|          |                             | הערה                      |          |                             | הערה                      |
|          |                             |                           |          |                             |                           |
| <i>N</i> |                             |                           | <i>N</i> |                             |                           |
|          | אתי את תקנון האתר ומסכים/ה. | אני מאשר/ת שקו 🗆          |          | אתי את תקנון האתר ומסכים/ה. | אני מאשר/ת שקר 🗆          |

#### 12. הוסיפו הערותכם להזמנה אם יש. ( לספק COC , להוסיף להזמנה קיימת מס' ... )

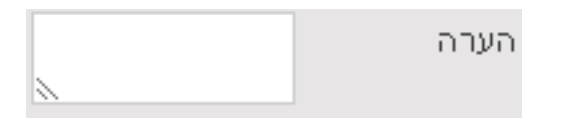

.13 אשרו את התקנון

| <mark>האת</mark> ר ומסכים/ה. | שקראתי את <mark>תקנון</mark> | אני מאשר/ת 🗹 |
|------------------------------|------------------------------|--------------|
|------------------------------|------------------------------|--------------|

14. מעבר לתשלום מאובטח

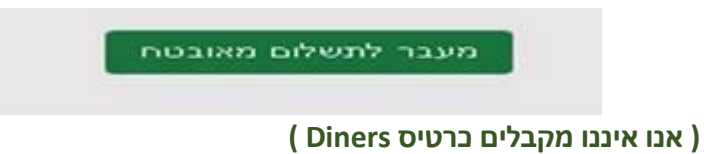

15. וודא קבלת אישור הזמנה במייל. חשוב: אם לא קבלתם אישור הזמנה- משמע לא בוצעה הזמנה !